## Using an Xbox or PlayStation to Access Office 365 and

## **Teams**

## <u>Xbox</u>

- 1. Plug a keyboard in to the Xbox USB slot (These are less than £10 from Amazon)
- 2. 2. Go to 'My Games and Apps'
- 3. Find Microsoft Edge and select
- 4. Type in Office 365 and log in as you would in school
- 5. You can then access your work and use other features such as:
- Word
- Excel
- PowerPoint
- Teams
- 6. To move around you use the Xbox controller or plug in a mouse.

## **PlayStation**

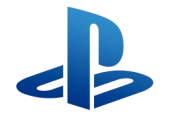

- 1. Identify the PlayStation internet browser icon (It is WWW with dots around it)
- 2. Press the PlayStation logo on the controller
- 3. Go to the library and find options for games and applications
- 4. Go in to Applications and you will find the internet browser
- 5. Type in Office 365 and log in as you would in school
- 6. You can then access your work and use other features such as:
- Word
- Excel
- PowerPoint
- Teams